Université Mohamed Khider Biskra Faculté des SE et SNV Département de SNV Module : Biostatistiques 1ère année Master Année universitaire : 2019/2020

j.

# TP 2

# 0.1 Objectifs

Le but de ce tp est :

- de saisir des données sous SPSS.

- de faire une analyse de variance sous SPSS.

- de résoudre des exercices d'ANOVA.

- de préparer à analyser les données aux prochains exercices.

# 0.2 Exercice 1 : (ANOVA 1 à un plan équilibré)

Dans cet exercice, on veut étudier l'effet de traitement (il y' a quatre types de traitement A, B, C et D) sur la durée séparant deux crises d'asthme.

Donc les hypothèses à tester sont

 $\begin{cases} H_0: \text{ pas d'effet de traitement sur la durée séparant deux crises d'asthme,} \\ H_1: \text{ Il y'a un effet de traitement sur la durée séparant deux crises d'asthme,} \end{cases}$ 

ou d'une autre façon

$$\begin{cases} H_0: \mu_A = \mu_B = \mu_C = \mu_D, \\ H_1: \exists i, j \in \{A, B, C, D\} \text{ tel que } \mu_i \neq \mu_j, i \neq d \end{cases}$$

L'hypothèse  $H_0$  est-elle vraie? Pour le savoir, il faut appliquer un test d'ANOVA à un facteur avec SPSS.

Cet exercice se divise en deux étapes :

- Définir les variables et ses valeurs dans SPSS.

- Répondre aux questions d'exercice en analysant les données avec SPSS.

# Étape 1 :

## a) DÉFINIR LES VARIABLES DANS SPSS

Dans cet exercice il y 'a deux variables :

Variable quantitative : la durée séparant deux crises d'asthme

Variable qualitative (facteur) : Traitement (a 4 modalités)

Pour définir ces deux variables dans SPSS, cliquez sur **Affichages des variables** puis saisissez tous ces caractéristiques : Nom, Type, Largeur, Décimales, Etiquette, Valeurs et Mesure (voir l'image ci dessous).

Les autres caractéristiques seront définies par défaut (automatiquement par SPSS).

# **1- Nom** :

Ecrivez le nom de la première variable (durée), puis ajoutez le nom de la deuxième variable (Traitement). (SPSS définit automatiquement les autres champs, par défaut).

(Le nom d'une variable ne doit jamais contenir d'espace ou d'accent).

# **2- Type** :

Cliquez sur le carré bleu sous Type pour faire apparaître les différents types disponibles. Une fenêtre apparaît ; toujours choisir le type [Numérique].

**Remarque** : Dans la même fenêtre, vous pouvez déterminez la **Largeur** de vos données, ainsi que le nombre de **Décimales**. Puis cliquez sur OK ou vous pouvez les déterminés séparément.

3- Etiquette : pour précisez les noms de vos variables.

Exemple : pour la variable Durée : vous écrivez Durée séparant deux crises d'asthme.

4- Valeur : pour définir la Valeur de vos variables qualitatives.

Allez à la variable Traitement $\rightarrow$ Valeur, cliquez sur le petit carré bleu

Une petite fenêtre s'ouvre : attribuez une [Valeur] à chacun des niveaux de votre variable

(1 = "A" : 2 = "B", 3 = "C", 4 = "D").

Commencez par Valeur 1 puis Etiquette A, puis cliquez sur le bouton Ajouter.

Ensuite Valeur 2 puis Etiquette B, puis cliquez sur le bouton Ajouter, faites la même chose pour les deux autres niveaux. Puis Cliquez sur OK.

Remarque : L'ajout des caractéristiques Etiquette et Valeur permettra de nommer avec plus de précision les variables dans vos tableaux et les axes de vos graphiques.

# 5- Mesure :

Vous choisissez ÉCHELLE pour les variables quantitatives et NOMINALES et OR-DINALES pour les variables qualitatives.

**Remarque** : Enregistrez ensuite votre fichier SPSS dans votre espace personnel

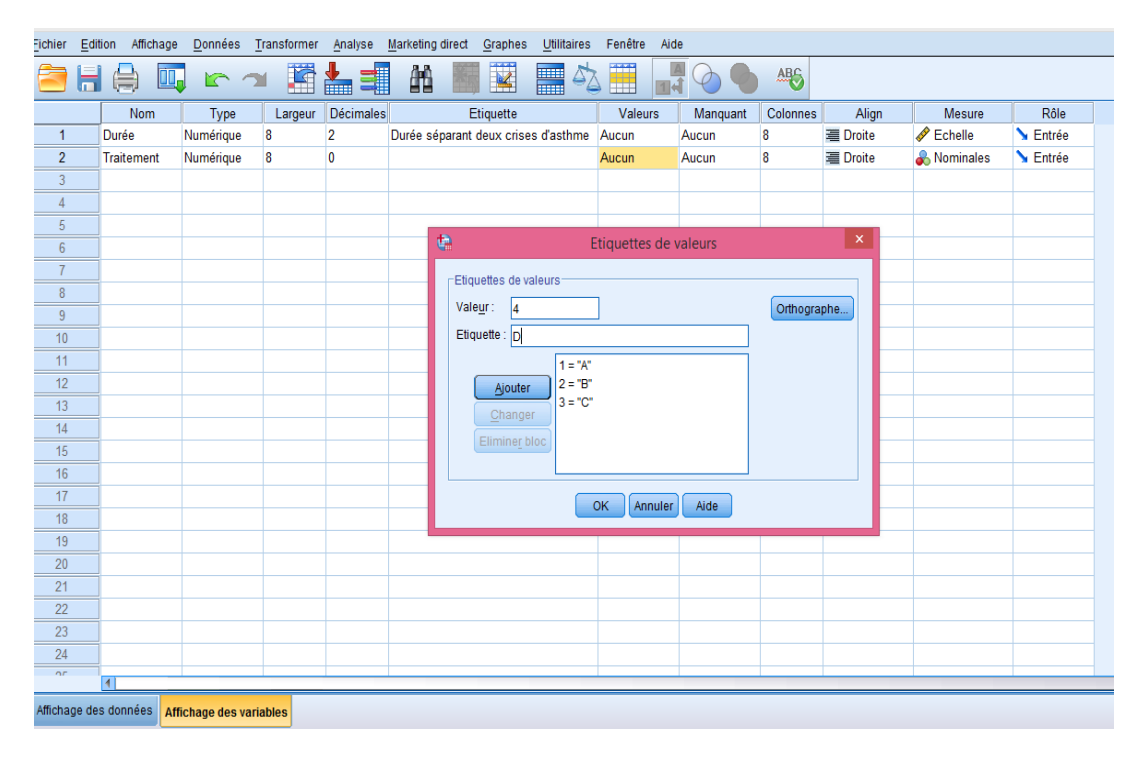

b) Saisir les valeurs des variables sous SPSS

Cliquez sur Affichage des données pour entrer les valeurs des variables où chaque colonne représente une variable.

| ichier    | Edition                                       | Affichage | <u>D</u> onnées | <u>T</u> ransformer | <u>A</u> nalyse | Marketing of | lirect <u>G</u> raphes | <u>U</u> tilitaires | Fenêtre | Aide |     |     |     |     |     |     |
|-----------|-----------------------------------------------|-----------|-----------------|---------------------|-----------------|--------------|------------------------|---------------------|---------|------|-----|-----|-----|-----|-----|-----|
|           |                                               | 9 🖳       | ] 🗠 🤇           | ◄ 🖺                 | <b>*</b> =      | <b>A</b> A   | *;                     | - SZ                |         |      | •   |     |     |     |     |     |
| 0 : Trait | ement                                         | 4         |                 |                     |                 |              |                        |                     |         |      |     |     |     |     |     |     |
|           |                                               | Durée     | Traitement      | var                 | var             | var          | var                    | var                 | var     | var  | var | var | var | var | var | var |
| 1         |                                               | 36,00     | /               | 4                   |                 |              |                        |                     |         |      |     |     |     |     |     |     |
| 2         |                                               | 37,00     | /               | 4                   |                 |              |                        |                     |         |      |     |     |     |     |     |     |
| 3         |                                               | 35,00     | /               | 4                   |                 |              |                        |                     |         |      |     |     |     |     |     |     |
| 4         |                                               | 38,00     | /               | 4                   |                 |              |                        |                     |         |      |     |     |     |     |     |     |
| 5         |                                               | 41,00     | /               | 4                   |                 |              |                        |                     |         |      |     |     |     |     |     |     |
| 6         |                                               | 42,00     | E               | З                   |                 |              |                        |                     |         |      |     |     |     |     |     |     |
| 7         |                                               | 38,00     | E               | З                   |                 |              |                        |                     |         |      |     |     |     |     |     |     |
| 8         |                                               | 39,00     | E               | 3                   |                 |              |                        |                     |         |      |     |     |     |     |     |     |
| 9         |                                               | 42,00     | E               | 3                   |                 |              |                        |                     |         |      |     |     |     |     |     |     |
| 10        |                                               | 44,00     | E               | 3                   |                 |              |                        |                     |         |      |     |     |     |     |     |     |
| 11        | _                                             | 26,00     | (               | 0                   |                 |              |                        |                     |         |      |     |     |     |     |     |     |
| 12        | _                                             | 26,00     | (               | 0                   |                 |              |                        |                     |         |      |     |     |     |     |     |     |
| 13        | _                                             | 30,00     | (               | 0                   |                 |              |                        |                     |         |      |     |     |     |     |     |     |
| 14        |                                               | 38,00     | (               | C                   |                 |              |                        |                     |         |      |     |     |     |     |     |     |
| 15        |                                               | 34,00     | (               | 0                   |                 |              |                        |                     |         |      |     |     |     |     |     |     |
| 16        | _                                             | 42,00     | [               | 0                   |                 |              |                        |                     |         |      |     |     |     |     |     |     |
| 17        |                                               | 45,00     | [               | -                   |                 |              |                        |                     |         |      |     |     |     |     |     |     |
| 18        | _                                             | 50,00     | [               |                     |                 |              |                        |                     |         |      |     |     |     |     |     |     |
| 19        | _                                             | 56,00     | l               | -                   |                 |              |                        |                     |         |      |     |     |     |     |     |     |
| 20        | _                                             | 58,00     | l               | נ                   |                 |              |                        |                     |         |      |     |     |     |     |     |     |
| 21        | _                                             |           |                 |                     |                 |              |                        |                     |         |      |     |     |     |     |     |     |
| 22        |                                               |           |                 |                     |                 |              |                        |                     |         |      |     |     |     |     |     |     |
| 23        |                                               | _         |                 |                     |                 |              |                        |                     |         |      |     |     |     |     |     |     |
| _         | 1                                             |           |                 |                     |                 |              |                        | _                   |         | ,    | _   |     |     |     |     |     |
| Afficha   | Affichage des données Affichage des variables |           |                 |                     |                 |              |                        |                     |         |      |     |     |     |     |     |     |

**Remarque** : Il faut sauvegardez votre fichier.

Etape 2 : Maintenant, on passe à la réponse à notre question.

Pour répondre à notre objectif

1- Allez à la barre des menus cliquez sur Analyse →Comparer les moyennes →Anova à un facteur.

2- Au moyen des flèches mettez dans la liste des variables dépendantes la variable durée, et dans la case critère la variable Traitement.

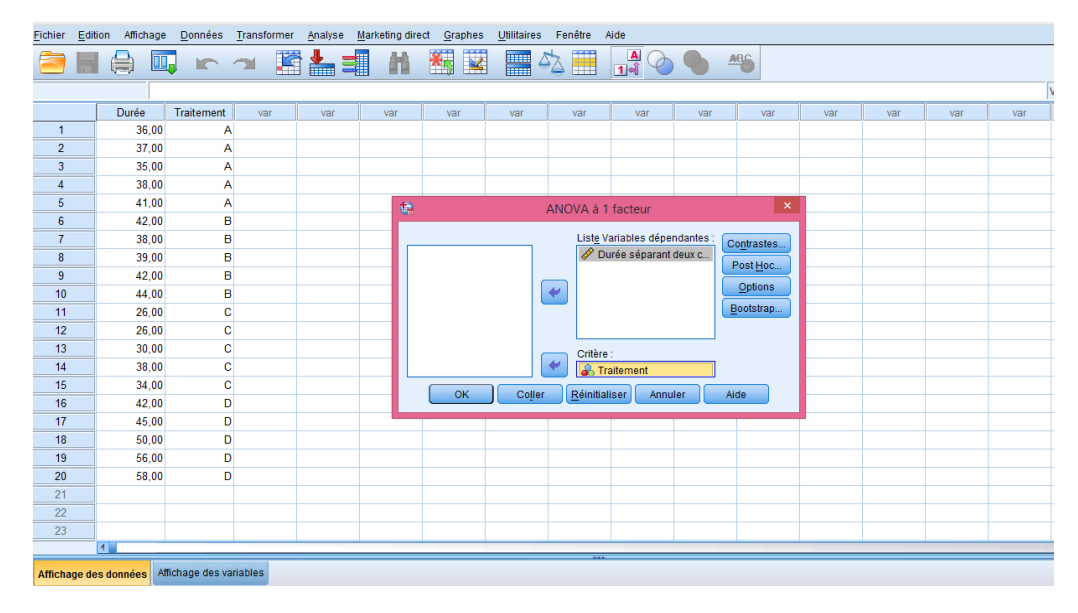

**3-** Cliquez ensuite sur Options, une fenêtre s'ouvre cochez **Caractéristiques** pour obtenir les moyennes et les variances des quatre groupes.

| <u>F</u> ichier <u>E</u> di | ition Affichage | <u>D</u> onnées | Transformer   | r <u>A</u> nalyse | <u>M</u> arketing o | lirect <u>G</u> rapl | hes <u>U</u> tilitaires | Fenêtre         | Aide           |         |           |     |     |     |     |
|-----------------------------|-----------------|-----------------|---------------|-------------------|---------------------|----------------------|-------------------------|-----------------|----------------|---------|-----------|-----|-----|-----|-----|
| 2                           |                 | . In            | <b>~</b>      | 1                 | H                   | *5                   | 2 = 4                   | 52              |                |         | ABG       |     |     |     |     |
|                             |                 |                 |               |                   | _                   |                      |                         |                 |                |         |           |     |     |     |     |
|                             | Durée           | Traitement      | var           | var               | var                 | var                  | var                     | var             | var            | var     | var       | var | var | var | var |
| 1                           | 36,00           | A               | A Contraction |                   |                     |                      |                         |                 |                |         |           |     |     |     |     |
| 2                           | 37,00           | A               | Α             |                   |                     |                      |                         |                 |                |         |           |     |     |     |     |
| 3                           | 35,00           | A               | λ             |                   |                     |                      |                         |                 |                |         | 1         |     |     |     |     |
| 4                           | 38,00           | A               | λ             |                   |                     |                      | C ANC                   | VA à 1 fact     | teur : Option  | is 🔼    |           |     |     |     |     |
| 5                           | 41,00           | A               | A CONTRACTOR  |                   | t                   |                      | - Statistiques          |                 |                |         | ×         |     |     |     |     |
| 6                           | 42,00           | E               | 3             |                   |                     |                      | Caractér                | istique         |                |         |           |     |     |     |     |
| 7                           | 38,00           | E               | 3             |                   |                     |                      | Effets fixe             | es et aléatoire | .c             |         | ontrastes |     |     |     |     |
| 8                           | 39,00           | E               | 3             |                   |                     |                      | Test d'ho               | monénéité d     | e variance     |         | PostHoc   |     |     |     |     |
| 9                           | 42,00           | E               | 3             |                   |                     |                      | Brown-Fi                | nrsythe         |                |         | Ontines   |     |     |     |     |
| 10                          | 44,00           | E               | 3             |                   |                     |                      | Welch                   |                 |                |         | Opuons    |     |     |     |     |
| 11                          | 26,00           | C               | >             |                   |                     |                      | E Heidi                 |                 |                |         | Bootstrap |     |     |     |     |
| 12                          | 26,00           | C               |               |                   |                     |                      | 🔲 Diagra <u>m</u>       | me des moye     | ennes          |         |           |     |     |     |     |
| 13                          | 30,00           | C               | )             |                   |                     |                      | - Valeurs mar           | nguantes        |                |         |           |     |     |     |     |
| 14                          | 38,00           | C               |               |                   |                     |                      | Evolure la              | as observation  | ne analvea nar | analyse |           |     |     |     |     |
| 15                          | 34,00           | C               | )             |                   |                     |                      | Exclure to              | ute observati   | ion incomniète | analyse | ida       |     |     |     |     |
| 16                          | 42,00           | 0               | )             |                   |                     |                      | C Excitine in           |                 | ion meenpiete  |         | lue       |     |     |     |     |
| 17                          | 45,00           | C               | )             |                   |                     |                      | Poursu                  | ivre Annu       | ler Aide       |         |           |     |     |     |     |
| 18                          | 50,00           | C               | )             |                   |                     |                      |                         |                 |                |         |           |     |     |     |     |
| 19                          | 56,00           | 0               | )             |                   |                     |                      |                         |                 |                |         |           |     |     |     |     |
| 20                          | 58,00           | C               | )             |                   |                     |                      |                         |                 |                |         |           |     |     |     |     |
| 21                          |                 |                 |               |                   |                     |                      |                         |                 |                |         |           |     |     |     |     |
| 22                          |                 |                 |               |                   |                     |                      |                         |                 |                |         |           |     |     |     |     |
| 23                          |                 |                 |               |                   |                     |                      |                         |                 |                |         |           |     |     |     |     |
|                             | 1               |                 |               |                   |                     | _                    |                         |                 |                |         | _         |     |     |     |     |
| Affichage de                | es données At   | fichage des va  | ariables      |                   |                     |                      |                         |                 |                |         |           |     |     |     |     |

4- Cliquez ensuite sur Poursuivre, puis cliquez sur OK.

Le résultat final d'application de l'ANOVA1 sur les données nous fournies ce qui suit :

(a) Les caractéristiques descriptives des données qui sont résumées dans la table suivante :

|       | Descriptives                                     |         |            |                    |                     |                     |         |         |  |  |  |  |  |  |
|-------|--------------------------------------------------|---------|------------|--------------------|---------------------|---------------------|---------|---------|--|--|--|--|--|--|
| Durée | Durée séparant deux crises d'asthme              |         |            |                    |                     |                     |         |         |  |  |  |  |  |  |
|       | Intervalle de confiance à 95%<br>pour la moyenne |         |            |                    |                     |                     |         |         |  |  |  |  |  |  |
|       | N                                                | Moyenne | Ecart-type | Erreur<br>standard | Borne<br>inférieure | Borne<br>supérieure | Minimum | Maximum |  |  |  |  |  |  |
| А     | 5                                                | 37,4000 | 2,30217    | 1,02956            | 34,5415             | 40,2585             | 35,00   | 41,00   |  |  |  |  |  |  |
| В     | 5                                                | 41,0000 | 2,44949    | 1,09545            | 37,9586             | 44,0414             | 38,00   | 44,00   |  |  |  |  |  |  |
| С     | 5                                                | 30,8000 | 5,21536    | 2,33238            | 24,3243             | 37,2757             | 26,00   | 38,00   |  |  |  |  |  |  |
| D     | 5                                                | 50,2000 | 6,87023    | 3,07246            | 41,6695             | 58,7305             | 42,00   | 58,00   |  |  |  |  |  |  |
| Total | 20                                               | 39,8500 | 8,34944    | 1,86699            | 35,9423             | 43,7577             | 26,00   | 58,00   |  |  |  |  |  |  |

b) La table de l'ANOVA 1 suivante

|                                     | ANOVA à 1 facteur |                     |     |                       |        |               |  |  |  |  |  |  |  |
|-------------------------------------|-------------------|---------------------|-----|-----------------------|--------|---------------|--|--|--|--|--|--|--|
| Durée séparant deux crises d'asthme |                   |                     |     |                       |        |               |  |  |  |  |  |  |  |
|                                     |                   | Somme des<br>carrés | ddl | Moyenne des<br>carrés | F      | Signification |  |  |  |  |  |  |  |
|                                     | Inter-groupes     | 981,750             | 3   | 327,250               | 15,274 | ,000          |  |  |  |  |  |  |  |
|                                     | Intra-groupes     | 342,800             | 16  | 21,425                |        |               |  |  |  |  |  |  |  |
|                                     | Total             | 1324,550            | 19  |                       |        |               |  |  |  |  |  |  |  |

De la table d'ANOVA 1 et plus précisément de la colonne Signification (Sig), on constate pour un risque 1% qu'on peut rejeter  $H_0$ , c'est à dire, il y'a un effet significatif du traitement sur la durée séparant deux crises d'asthme (car Sig < 1%).

## Remarques

1- Le résultat significatif de ce test indique que certains groupes pris deux à deux sont significativement différents; et pour connaitre quelle paire de groupes présente une différence significative, il faut faire un test supplémentaire dit test post-hoc.

Ce test donc compare les quatre groupes. Pour accéder à ce test répéter les mêmes étapes précédentes puis cliquez sur **Post Hoc** comme vous pouvez voir qu'il y 'a plusieurs tests post Hoc répartis en deux ensembles selon la vérification de la condition d'homogénéité des variances (le premier ensemble de tests appliqué si les variances des groupes sont égaux et le deuxième si non) puis choisissez le test de Tukey (par exemple) et fixez le niveau de signification (1%), puis cliquez sur Poursuivre $\rightarrow$ OK.

La table de résultats suivante apparaît

#### Tests post hoc

| Test de Tukey  |                |                    |                    |               |                     |                     |  |  |  |  |  |  |
|----------------|----------------|--------------------|--------------------|---------------|---------------------|---------------------|--|--|--|--|--|--|
|                |                | Différence de      |                    |               | intervalle de co    | nfiance à 99%       |  |  |  |  |  |  |
| (I) Traitement | (J) Traitement | moyennes (l-<br>J) | Erreur<br>standard | Signification | Borne<br>inférieure | Borne<br>supérieure |  |  |  |  |  |  |
| A              | В              | -3,60000           | 2,92746            | ,618          | -14,3474            | 7,1474              |  |  |  |  |  |  |
|                | С              | 6,60000            | 2,92746            | ,151          | -4,1474             | 17,3474             |  |  |  |  |  |  |
|                | D              | -12,80000*         | 2,92746            | ,002          | -23,5474            | -2,0526             |  |  |  |  |  |  |
| В              | A              | 3,60000            | 2,92746            | ,618          | -7,1474             | 14,3474             |  |  |  |  |  |  |
|                | С              | 10,20000           | 2,92746            | ,015          | -,5474              | 20,9474             |  |  |  |  |  |  |
|                | D              | -9,20000           | 2,92746            | ,029          | -19,9474            | 1,5474              |  |  |  |  |  |  |
| С              | A              | -6,60000           | 2,92746            | ,151          | -17,3474            | 4,1474              |  |  |  |  |  |  |
|                | в              | -10,20000          | 2,92746            | ,015          | -20,9474            | ,5474               |  |  |  |  |  |  |
|                | D              | -19,40000*         | 2,92746            | ,000          | -30,1474            | -8,6526             |  |  |  |  |  |  |
| D              | A              | 12,80000*          | 2,92746            | ,002          | 2,0526              | 23,5474             |  |  |  |  |  |  |
|                | в              | 9,20000            | 2,92746            | ,029          | -1,5474             | 19,9474             |  |  |  |  |  |  |
|                | С              | 19,40000*          | 2,92746            | ,000          | 8,6526              | 30,1474             |  |  |  |  |  |  |

Comparaisons multiples

. . . . .

\*. La différence moyenne est significative au niveau 0.01

De cette table, on constate que pour un risque  $\alpha = 1\%$ , les paires des durées moyennes séparant deux crises d'asthme qui sont significativement différentes sont  $(\mu_A \text{ et } \mu_D), (\mu_C$ et  $\mu_D$ ).

Le logiciel SPSS utilise la notation \* pour indiquer laquelle des paires de groupes sont significativement différents.

2- Pour tester l'homogénéité des variances cliquer sur Analyse - Comparer les moyennes - Anova à un facteur → Option → Cochez test d'homogénéité des variances → Poursuivre → Ok. En suivant ces étapes vous obteniez une table de résultats contient la valeur de la statistique de Levene, les d.d.l associés et la signification (Le logiciel SPSS applique le test de Levene pour tester l'homogénéité des variances). Si signification  $< \alpha$ , vous pouvez rejeter l'hypothèse d'égalité des variances.

Pour cet exercice, l'application de test de Levene donne la table suivante :

| Test d'homogénéité des variances    |      |      |               |  |  |  |  |  |  |  |
|-------------------------------------|------|------|---------------|--|--|--|--|--|--|--|
| Durée séparant deux crises d'asthme |      |      |               |  |  |  |  |  |  |  |
| Statistique de<br>Levene            | ddl1 | ddl2 | Signification |  |  |  |  |  |  |  |
| 3,462                               | 3    | 16   | ,041          |  |  |  |  |  |  |  |

# 0.3 Exercice 3 : (ANOVA 1 à un plan non équilibré)

Suivez les mêmes étapes de l'exercice précédent vous pouvez obtenus les résultats suivants : **1-** Les estimations des différentes moyennes 1, 2, 3, 4 et m sont données respectivement dans la partie sélectionnée de la table suivante :

### Descriptives

Variable dépendante Rendement d'orge

|           |    |         |            |                    | Intervalle de co<br>pour la n | nfiance à 95%<br>noyenne |         |         |
|-----------|----|---------|------------|--------------------|-------------------------------|--------------------------|---------|---------|
|           | Ν  | Moyenne | Ecart-type | Erreur<br>standard | Borne<br>inférieure           | Borne<br>supérieure      | Minimum | Maximum |
| Variété 1 | 3  | 45,6667 | 2,51661    | 1,45297            | 39,4151                       | 51,9183                  | 43,00   | 48,00   |
| Variété 2 | 5  | 51,0000 | 5,52268    | 2,46982            | 44,1427                       | 57,8573                  | 43,00   | 57,00   |
| Variété 3 | 4  | 45,0000 | 4,24264    | 2,12132            | 38,2490                       | 51,7510                  | 41,00   | 50,00   |
| Variété 4 | 4  | 44,5000 | 5,00000    | 2,50000            | 36,5439                       | 52,4561                  | 39,00   | 51,00   |
| Total     | 16 | 46,8750 | 5,09738    | 1,27435            | 44,1588                       | 49,5912                  | 39,00   | 57,00   |

2- Considérons l'hypothèse  $(H_0)$ : les rendements moyens de chaque variété sont égaux. a) Pour obtenir la table d'ANOVA, on réalise une ANOVA à un facteur (Variété) avec des échantillons de tailles différentes.

Les étapes de raisonnement de l'ANOVA sous SPSS ne changeront pas et elles donnent la table suivante :

## ANOVA à 1 facteur

| Rendementale  | renaement a erge    |     |                       |       |               |  |  |  |  |  |  |  |  |
|---------------|---------------------|-----|-----------------------|-------|---------------|--|--|--|--|--|--|--|--|
|               | Somme des<br>carrés | ddl | Moyenne des<br>carrés | F     | Signification |  |  |  |  |  |  |  |  |
| Inter-groupes | 126,083             | 3   | 42,028                | 1,913 | ,181          |  |  |  |  |  |  |  |  |
| Intra-groupes | 263,667             | 12  | 21,972                |       |               |  |  |  |  |  |  |  |  |
| Total         | 389,750             | 15  |                       |       |               |  |  |  |  |  |  |  |  |

Rendement d'orge

b) On a  $Sig > \alpha$  (0.181 > 0.01), donc on ne peut pas rejeter  $H_0$ , cela signifier qu'il n'ya pas une différence significatives entre les rendements des différences variétés d'orge.

# 0.4 Exercice 4 : (ANOVA 2 à un plan équilibré)

Dans cet exercice le problème posé est l'analyse de l'influence d'un traitement hormonal, du sexe et leurs interactions sur la concentration de calcium dans le plasma.

1. Sachant que le modèle correspondant au problème est :

$$X_{ijk} = \mu + \alpha_i + \beta_j + \gamma_{ij} + \varepsilon_{ijk}, i = \overline{1, I}, j = \overline{1, J}, k = \overline{1, K}$$

alors les hypothèses à tester sont :

Effet du premier facteur (le traitement hormonal) :

$$\begin{cases} H_0: \alpha_i = 0, \ \forall i = \overline{1, I}; \\ H_1: \exists i(i = \overline{1, I}) / \ \alpha_i \neq 0 \end{cases}$$

Effet du second facteur (le sexe) :

$$\begin{cases} H_0: \beta_j = 0, \ \forall j = \overline{1, J}; \\ H_1: \exists j (j = \overline{1, J}) / \ \beta_j \neq 0. \end{cases}$$

Effet de l'interaction des deux facteurs (le traitement et le sexe simultanément) :

$$\begin{cases} H_0: \gamma_{ij} = 0, \ \forall (i,j)(i = \overline{1,I}, j = \overline{1,J}); \\ H_1: \exists (i,j)(i = \overline{1,I}, j = \overline{1,J})/ \ \gamma_{ij} \neq 0. \end{cases}$$

2. La technique adéquate pour l'analyse du problème est bien que l'ANOVA à deux facteurs.

3. L'application de l'ANOVA 2 sur les données sous SPSS se fait de la manière suivante

**a-** Définissez les variables et entrez les données comme vous avez vu dans l'ANOVA à un facteur.

Remarque : Les variables étudiées dans cet exercice sont :

Une variable quantitative : concentration de calcium dans le plasma.

|    | Nom           | Туре      | Largeur | Décimales |          | Etiquette         | Valeurs  | Manquant       | Colonnes | Align       | Mesure           | Rôle     |
|----|---------------|-----------|---------|-----------|----------|-------------------|----------|----------------|----------|-------------|------------------|----------|
| 1  | Concentration | Numérique | 8       | 1         | Concent  | ration de Calcium | Aucun    | Aucun          | 8        | Droite      | 🛷 Echelle        | S Entrée |
| 2  | TRAITEMENT    | Numérique | 8       | 0         | Traiteme | nt Hormonal       | {1, h1}  | Aucun          | 8        | 🗃 Droite    | 💑 Nominales      | 💊 Entrée |
| 3  | SEXE          | Numérique | 8       | 0         |          |                   | {1, s1}  | Aucun          | 8        | Droite      | \delta Nominales | 🔪 Entrée |
| 4  |               |           |         |           |          |                   |          |                |          |             |                  |          |
| 5  |               |           |         |           |          | 4D)               |          |                |          |             | ×                |          |
| 6  |               |           |         |           |          | 9 <b>2</b>        | Etiq     | uettes de vale | urs      |             | ^                |          |
| 7  |               |           |         |           |          | Etiquettes de val | eurs     |                |          |             |                  |          |
| 8  |               |           |         |           |          | Valeur: 1         |          |                |          | Orthographe | 1 <b>-</b>       |          |
| 9  |               |           |         |           |          | Etiquette : o1    |          |                |          | graphion    |                  |          |
| 10 |               |           |         |           |          | Enquene . ST      |          |                |          |             |                  |          |
| 12 |               |           |         |           |          |                   | 1 = "s1" |                |          |             |                  |          |
| 12 | -             |           |         |           |          | Ajouter           |          |                |          |             |                  |          |
| 14 | 1             |           |         |           |          | <u>C</u> hanger   |          |                |          |             |                  |          |
| 15 |               |           |         |           |          | Eliminer blo      | oc       |                |          |             |                  |          |
| 16 | 1             |           |         |           |          |                   |          |                |          |             |                  |          |
| 17 |               |           |         |           |          |                   | OK       | Appular        | Aido     |             |                  |          |
| 18 |               |           |         |           |          |                   | UK       | Annaler        | Aute     |             |                  |          |
| 19 |               |           |         |           |          |                   |          |                |          |             |                  |          |
| 20 |               |           |         |           |          |                   |          |                |          |             |                  |          |
| 21 |               |           |         |           |          |                   |          |                |          |             |                  |          |
| 22 |               |           |         |           |          |                   |          |                |          |             |                  |          |
| 23 |               |           |         |           |          |                   |          |                |          |             |                  |          |
| 24 |               |           |         |           |          |                   |          |                |          |             |                  |          |
| 07 | 4             |           |         |           |          |                   |          |                |          |             |                  |          |

Deux variables qualitatives : traitement hormonal et sexe.

b- Allez à la barre de menus choisissez Analyse→Modèle linéaire général→Univarié
c- Dans la fenêtre qui apparaît, mettez la variable quantitative Concentration dans la case de variable dépendante et les deux variables qualitatives (traitement et sexe) dans la case facteur(s) fixe(s).

| <u>F</u> ichier <u>E</u> dit | ion Affichage | <u>D</u> onnées <u>T</u> i | ransformer | <u>A</u> nalyse <u>M</u> | arketing dire | ct <u>G</u> raphes | <u>U</u> tilitaires | Fenêtre A     | ide                 |             |                   |     |     |     |
|------------------------------|---------------|----------------------------|------------|--------------------------|---------------|--------------------|---------------------|---------------|---------------------|-------------|-------------------|-----|-----|-----|
|                              |               |                            |            |                          | <u>n</u> (    | 5                  |                     | 1             | াৰ 🕗                |             |                   |     |     |     |
|                              |               |                            |            |                          |               |                    |                     |               |                     | - V-        |                   |     |     |     |
|                              | Concentrati   | TRAITEME                   | SEXE       | var                      | var           | var                | var                 | var           | var                 | var         | var               | var | var | var |
| 1                            | 16,5          | h1                         | s1         |                          |               |                    |                     |               |                     |             |                   |     |     |     |
| 2                            | 18,4          | h1                         | s1         |                          | <b>t</b> a    |                    |                     | Univa         | ié                  |             | ×                 |     |     |     |
| 3                            | 12,7          | h1                         | s1         |                          |               |                    |                     |               |                     |             |                   |     |     |     |
| 4                            | 14,0          | h1                         | s1         |                          |               |                    |                     | Variabl       | e <u>d</u> épendant | e: <u>M</u> | odèle             |     |     |     |
| 5                            | 12,8          | h1                         | s1         |                          |               |                    |                     | Co            | incentration o      | Con         | trastes           |     |     |     |
| 6                            | 14,5          | h1                         | s2         |                          |               |                    |                     | Facteu        | r(s) fixe(s) :      | Diag        | ammes             |     |     |     |
| 7                            | 11,0          | h1                         | s2         |                          |               |                    |                     |               | aitement Hor        | mon         | diffine o         |     |     |     |
| 8                            | 10,8          | h1                         | s2         |                          |               |                    |                     | <b>(</b> ) St | :XE                 | P0          | st <u>H</u> oc    |     |     |     |
| 9                            | 14,3          | h1                         | s2         |                          |               |                    |                     | Facteu        | r(s) aléatoire      | (s)         | egi <u>s</u> trer |     |     |     |
| 10                           | 10,0          | h1                         | s2         |                          |               |                    |                     |               | ( )                 |             | ptions            |     |     |     |
| 11                           | 39,1          | h2                         | s1         |                          |               |                    |                     | +             |                     | Bo          | otstrap           |     |     |     |
| 12                           | 26,2          | h2                         | s1         |                          |               |                    |                     |               |                     |             |                   |     |     |     |
| 13                           | 21,3          | h2                         | s1         |                          |               |                    |                     | Covari        | able(s) :           |             |                   |     |     |     |
| 14                           | 35,8          | h2                         | s1         |                          |               |                    |                     | 4             |                     |             |                   |     |     |     |
| 15                           | 40,2          | h2                         | s1         |                          |               |                    |                     |               |                     |             |                   |     |     |     |
| 16                           | 32,0          | h2                         | s2         |                          |               |                    |                     | Poids         | NLS:                |             |                   |     |     |     |
| 17                           | 23,8          | h2                         | s2         |                          |               |                    |                     | •             | _                   |             |                   |     |     |     |
| 18                           | 28,8          | h2                         | s2         |                          |               | OK                 | Collor              | Páinitial     |                     | ulor Air    |                   |     |     |     |
| 19                           | 25,0          | h2                         | s2         |                          |               | UN                 |                     | Tenula        | Allin               | AIC         |                   |     |     |     |
| 20                           | 29,3          | h2                         | s2         |                          |               |                    |                     |               |                     |             |                   |     |     |     |
| 21                           |               |                            |            |                          |               |                    |                     |               |                     |             |                   |     |     |     |
| 22                           |               |                            |            |                          |               |                    |                     |               |                     |             |                   |     |     |     |
| 23                           |               |                            |            |                          |               |                    |                     |               |                     |             |                   |     |     |     |
|                              | 4             |                            |            |                          |               |                    |                     |               |                     |             |                   |     |     |     |
| Affichage de                 | s données A   | ffichage des varia         | bles       |                          |               |                    |                     |               |                     |             |                   |     |     |     |

| <u>F</u> ichier | Edition Affic  | hage <u>D</u> onnées | Transformer  | <u>A</u> nalyse <u>M</u> a | rketin | eting direct Graphes Utilitaires Fenêtre Aide                        |    |
|-----------------|----------------|----------------------|--------------|----------------------------|--------|----------------------------------------------------------------------|----|
| 2               | 8              | 🔲 🗠 (                | <b>" </b>    |                            | h      | h 🚟 🗷 🚍 🐴 🚟 🚅 🏠 🌑 🦇                                                  |    |
|                 |                |                      |              |                            |        |                                                                      | Vi |
|                 | Concentr       | ati TRAITEME         | . SEXE       | var                        | th.    | Linivarié : Ontions x var var var v                                  | ar |
| 1               |                | 16,5 h               | 1 s1         |                            |        |                                                                      |    |
| 2               |                | 18,4 h <sup>-</sup>  | 1 s1         |                            | N      | Moyenne marginale estimée                                            |    |
| 3               |                | 12,7 h <sup>-</sup>  | 1 s1         |                            |        | Facteurs et interactions : Afficher les moyennes pour :              |    |
| 4               |                | 14,0 h <sup>-</sup>  | 1 s1         |                            |        | (OVERALL)                                                            |    |
| 5               |                | 12,8 h               | 1 s1         |                            |        | TRAITEMENT                                                           |    |
| 6               |                | 14,5 h               | 1 s2         |                            |        | SEXE C                                                               |    |
| 7               |                | 11,0 h <sup>.</sup>  | 1 s2         |                            |        |                                                                      |    |
| 8               |                | 10,8 h <sup>-</sup>  | 1 s2         |                            |        | Comparer les effets principaux                                       |    |
| 9               |                | 14,3 h'              | 1 s2         |                            |        | Ajustement intervalle de confiance :                                 |    |
| 10              | _              | 10,0 h'              | 1 s2         |                            |        | LSD (aucun)                                                          |    |
| 11              |                | 39,1 hi              | 2 s1         |                            |        |                                                                      |    |
| 12              |                | 26,2 hi              | 2 s1         |                            | A      | _Affichage                                                           |    |
| 13              |                | 21,3 hi              | 2 \$1        |                            |        | Statistiques descriptives                                            |    |
| 14              |                | 15,6 N               | 2 \$1        |                            | E      | Estimations d'effet de taille Diagramme de dispersion par niveau     |    |
| 10              | -              | 10,2 M               | 2 51         |                            | E      | Puissance observée     Diagramme de résidus                          |    |
| 10              |                | 02,0 N               | 2 52         |                            | E      | Estimations des paramètres Estimations des paramètres                |    |
| 1/              |                | 23,0 N               | 2 SZ         |                            | Ē      | Matrice des coefficients de contraste Fonction générale estimée      |    |
| 10              |                | 20,0 N               | 2 SZ         |                            | Ni     | Niveau de signification : 05 Les intervalles de confignos sont 05.0% |    |
| 20              |                | 29.3 h               | - 52<br>2 c2 |                            |        |                                                                      |    |
| 21              | -              | -0,0 11              | . 32         |                            |        | Poursuivre Annuler Aide                                              |    |
| 22              |                |                      |              |                            |        |                                                                      |    |
| 23              |                |                      |              |                            |        |                                                                      |    |
| 20              |                |                      |              |                            |        |                                                                      |    |
| Afficha         | ae des donnée  | Affichage des v      | ariables     |                            |        |                                                                      |    |
| Anicia          | ye des donnee: | , and age des v      |              |                            |        |                                                                      |    |

 d- Cliquez sur le bouton Options puis cochez statistiques descriptives, cliquez ensuite sur Poursuivre, puis sur Ok.

Alors, le logiciel SPSS nous fournies ce qui suit :

• Tableaux des statistiques descriptives : SPSS donne deux tableaux :

Le premier tableau fournit par SPSS nous indique les tailles des nos échantillons selon les deux facteurs.(Traitement et sexe)

Le deuxième tableau résume les moyennes, les écarts-types obtenues pour chacun des échantillons.

|                     |   | Etiquette de<br>valeur | N  |
|---------------------|---|------------------------|----|
| Traitement Hormonal | 1 | h1                     | 10 |
|                     | 2 | h2                     | 10 |
| SEXE                | 1 | s1                     | 10 |
|                     | 2 | s2                     | 10 |

#### Statistiques descriptives

| variable dependante: Concentration de Calcium |       |         |            |    |  |  |  |  |
|-----------------------------------------------|-------|---------|------------|----|--|--|--|--|
| Traitement Hormonal                           | SEXE  | Moyenne | Ecart-type | Z  |  |  |  |  |
| h1                                            | s1    | 14,880  | 2,4934     | 5  |  |  |  |  |
|                                               | s2    | 12,120  | 2,1159     | 5  |  |  |  |  |
|                                               | Total | 13,500  | 2,6209     | 10 |  |  |  |  |
| h2                                            | s1    | 32,520  | 8,3497     | 5  |  |  |  |  |
|                                               | s2    | 27,780  | 3,3439     | 5  |  |  |  |  |
|                                               | Total | 30,150  | 6,4959     | 10 |  |  |  |  |
| Total                                         | s1    | 23,700  | 10,9629    | 10 |  |  |  |  |
|                                               | s2    | 19,950  | 8,6649     | 10 |  |  |  |  |
|                                               | Total | 21,825  | 9,8079     | 20 |  |  |  |  |

• Tableau de l'analyse principale

١

Les éléments importants à observer dans le tableau sont dans la partie sélectionnée. Ces dernières nous permettront de répondre à nos questions.

# Tests des effets inter-sujets

## Variable dépendante Concentration de Calcium

|                      | Somme des<br>carrés de type |     | Moyenne des |         |      |
|----------------------|-----------------------------|-----|-------------|---------|------|
| Source               | III                         | ddl | carrés      | D       | Sig. |
| Modèle corrigé       | 1461,326 <sup>a</sup>       | 3   | 487,109     | 21,273  | ,000 |
| Ordonnée à l'origine | 9526,613                    | 1   | 9526,613    | 416,041 | ,000 |
| TRAITEMENT           | 1386,113                    | 1   | 1386,113    | 60,534  | ,000 |
| SEXE                 | 70,313                      | 1   | 70,313      | 3,071   | ,099 |
| TRAITEMENT * SEXE    | 4,901                       | 1   | 4,901       | ,214    | ,650 |
| Erreur               | 366,372                     | 16  | 22,898      |         |      |
| Total                | 11354,310                   | 20  |             |         |      |
| Total corrigé        | 1827,698                    | 19  |             |         |      |

a. R deux = ,800 (R deux ajusté = ,762)

Supposons qu'on désire prendre la décision avec un risque  $\alpha = 5\%$ , de se tromper. Alors d'après les résultats obtenus (Voir le tableau précédent), on constate que :

# Effet du facteur traitement hormonal :

On a  $Sig < \alpha$ , donc le traitement hormonal a un effet significatif sur la concentration de calcium dans le plasma.

# Effet du facteur sexe :

On a  $Sig > \alpha$ , donc nous ne pouvons pas rejeter  $H_0$ , c'est à dire, il n'y a aucune différence significative de concentration du calcium chez les deux sexes.

# Effet de l'interaction des deux facteurs (le traitement hormonal et le sexe simultanément) :

Pas d'effet significatif de l'interaction traitement hormonal et sexe (le fait que  $Sig > \alpha$ ).

#### **Remarque** :

Pour le bouton **Modèle** vous pouvez laisser l'option par défaut, soit le modèle **factoriel complet**, qui inclut l'effet de toutes les variables qualitatives et l'effet d'interaction entre ces dernières. Si vous voulez tester un élément plus précis, vous pouvez sélectionner le modèle **personnalisé** et transférer les variables pour lesquelles vous désirez mesurer l'effet dans la boîte de droite.

# 0.5 Exercice 6 : (ANOVA 2 à un plan sans répétitions)

Deux techniques statistiques sont possibles pour résoudre cet exercice, et cela selon l'hypothèse posée.

1- Application d'ANOVA 2 sans répétitions : En effet, si nous considérons les Quadrats comme facteur donc on réalise ANOVA 2 sans répétitions pour répondre au problème. Sachant que le modèle correspondant au problème est :

$$X_{ijk} = \mu + \alpha_i + \beta_j + \varepsilon_{ijk}, i = \overline{1, I}, j = \overline{1, J};$$

alors les hypothèses à tester sont :

Effet du facteur Cages (Présence d'insectes) :

$$\begin{cases} H_0: \alpha_i = 0, \ \forall i = \overline{1, I}; \\ H_1: \exists i(i = \overline{1, I}) / \ \alpha_i \neq 0. \end{cases}$$

Effet du facteur Quadrats :

$$\begin{cases} H_0: \beta_j = 0, \ \forall j = \overline{1, J}; \\ H_1: \exists j(j = \overline{1, J}) / \ \beta_j \neq 0. \end{cases}$$

L'application de l'ANOVA 2 sur les données sous SPSS se fait de la manière suivante

a- Définissez les variables et entrez les données comme vous avez vu précédemment.

**b-** Répétez les mêmes étapes d'ANOVA 2 (Plan équilibré), c'est à dire allez à la barre de menus cliquez sur Analyse→Modèle linéaire général→Univarié.

**c-** Dans la fenêtre apparaît, insérez la variable quantitative dans la boîte de variable dépendante et les deux variables qualitatives dans la boîte facteur(s) fixe(s).

d- Cliquez sur le bouton Modèle, puis cochez Personnalisé et ensuite transférez les variables Quadrats et Cages dans la boîte de droite.

| <u>F</u> ichier         | Edition   | Affichage  | <u>D</u> onnées | <u>T</u> ransformer | Analys     | se <u>M</u> | arketing dire          | ct <u>G</u> rap | hes <u>U</u> ti | litaires         | Fenêtre   | Aide       |              |        |     |     |     |
|-------------------------|-----------|------------|-----------------|---------------------|------------|-------------|------------------------|-----------------|-----------------|------------------|-----------|------------|--------------|--------|-----|-----|-----|
|                         |           | - <b>D</b> |                 | <b>1</b>            | <b>*</b> : |             | - AA - 3               | e 💟             | 1               |                  |           |            |              | ABC    |     |     |     |
|                         |           |            | -               |                     |            |             |                        |                 | • •             | ≝ ~ <del>©</del> |           | 19         |              |        |     |     |     |
|                         |           |            |                 | 1                   | r          |             | 1r                     | Ir              |                 |                  | If        |            | If           | H      | 1   | T   | 11  |
|                         | FE        | CONDITE    | QUADRATS        | CAGES               | V          | ar          | var                    |                 | var             | var              |           | var        | var          | var    | var | var | var |
| 1                       |           | 78,4       | Quadrat 1       | Contrôle            |            | da.         |                        |                 |                 |                  | Univarie  | é : Modè   | le           |        |     | ×   |     |
| 2                       |           | 75,2       | Quadrat 2       | Contrôle            |            | -           |                        |                 |                 |                  |           |            |              |        |     |     |     |
| 3                       |           | 83,5       | Quadrat 3       | Contrôle            |            | Sp          | écifier le moo         | ièle            |                 |                  |           |            |              |        |     |     |     |
| 4                       |           | 71,2       | Quadrat 1       | Cages fer           |            | 0           | F <u>a</u> ctoriel con | plet            | Pers            | sonnalise        | ŝ         |            |              |        |     |     |     |
| 5                       |           | 61,8       | Quadrat 2       | Cages fer           |            | Fai         | teurs et cov           | riables :       |                 |                  |           | Modèle :   |              |        |     |     |     |
| 6                       |           | 68,5       | Quadrat 3       | Cages fer           |            | - LÍ        | QUADRATS               | 3               | 7               |                  |           | QUADR      | ATS          |        |     |     |     |
| 7                       |           | 76,2       | Quadrat 1       | Cages ouv           |            | 10          | CAGES                  | -               |                 |                  |           | CAGES      |              |        |     |     |     |
| 8                       |           | 77,3       | Quadrat 2       | Cages ouv           |            |             |                        |                 | Torres          |                  |           |            |              |        |     |     |     |
| 9                       |           | 77,7       | Quadrat 3       | Cages ouv           |            |             |                        |                 | Term            | e(s) con:        | struit(s) |            |              |        |     |     |     |
| 10                      |           |            |                 |                     |            |             |                        |                 | type            | -                |           |            |              |        |     |     |     |
| 11                      |           |            |                 |                     |            |             |                        |                 | Inter           | action           | *         |            |              |        |     |     |     |
| 12                      |           |            |                 |                     |            |             |                        |                 |                 |                  |           |            |              |        |     |     |     |
| 13                      |           |            |                 |                     |            |             |                        |                 |                 |                  |           |            |              |        |     |     |     |
| 14                      |           |            |                 |                     |            |             |                        |                 |                 |                  |           |            |              |        |     |     |     |
| 15                      |           |            |                 |                     |            |             |                        |                 |                 |                  |           |            |              |        |     |     |     |
| 16                      |           |            |                 |                     |            |             |                        |                 |                 |                  |           |            |              |        |     |     |     |
| 17                      |           |            |                 |                     |            |             |                        |                 |                 |                  |           |            |              |        |     |     |     |
| 18                      |           |            |                 |                     |            | Son         | nme des carr           | és: Type        | III 👻           |                  | 🖌 Inc     | dure une c | constante au | modèle |     |     |     |
| 19                      |           |            |                 |                     |            |             |                        |                 | ſ               | Poursuiv         |           | nuler      | Aide         |        |     |     |     |
| 20                      |           |            |                 |                     |            |             |                        |                 |                 | r ourour         |           |            | /ude         |        |     |     |     |
| 21                      |           |            |                 |                     |            |             |                        |                 |                 |                  |           |            |              |        |     |     |     |
| 22                      |           |            |                 |                     |            |             |                        |                 |                 |                  |           |            |              |        |     |     |     |
| 23                      |           |            |                 |                     |            |             |                        |                 |                 |                  |           |            |              |        |     |     |     |
|                         | 4         |            |                 |                     |            |             | _                      | _               |                 |                  |           |            | _            |        | _   |     | -   |
| Affichane dae variables |           |            |                 |                     |            |             |                        |                 |                 |                  |           |            |              |        |     |     |     |
| Amena                   | ge des da | mees       | aye des va      |                     |            |             |                        |                 |                 |                  |           |            |              |        |     |     |     |

e- Cliquez sur Poursuivre.

f- Cliquez sur le bouton Options puis cochez statistiques descriptives, cliquez ensuite sur

Poursuivre, puis sur Ok.

Vous obteniez les résultats suivants :

# - Tableaux des statistiques descriptives

## Facteurs inter-sujets

#### Etiquette de valeur Ν QUADRATS 1 Quadrat 1 3 2 Quadrat 2 3 3 Quadrat 3 3 CAGES 1 Contrôle 3 Cages 2 3 fermées 3 Cages 3 ouvertes

| Variable dépendante: FECONDITE |                |         |            |   |  |  |  |  |
|--------------------------------|----------------|---------|------------|---|--|--|--|--|
| QUADRATS                       | CAGES          | Moyenne | Ecart-type | N |  |  |  |  |
| Quadrat 1                      | Contrôle       | 78,400  |            | 1 |  |  |  |  |
| 1                              | Cages fermées  | 71,200  |            | 1 |  |  |  |  |
| 1                              | Cages ouvertes | 76,200  |            | 1 |  |  |  |  |
| 1                              | Total          | 75,267  | 3,6896     | 3 |  |  |  |  |
| Quadrat 2                      | Contrôle       | 75,200  |            | 1 |  |  |  |  |
| 1                              | Cages fermées  | 61,800  |            | 1 |  |  |  |  |
| 1                              | Cages ouvertes | 77,300  |            | 1 |  |  |  |  |
| 1                              | Total          | 71,433  | 8,4085     | 3 |  |  |  |  |
| Quadrat 3                      | Contrôle       | 83,500  |            | 1 |  |  |  |  |
| 1                              | Cages fermées  | 68,500  |            | 1 |  |  |  |  |
| 1                              | Cages ouvertes | 77,700  |            | 1 |  |  |  |  |
| 1                              | Total          | 76,567  | 7,5639     | 3 |  |  |  |  |
| Total                          | Contrôle       | 79,033  | 4,1861     | 3 |  |  |  |  |
| 1                              | Cages fermées  | 67,167  | 4,8398     | 3 |  |  |  |  |
| 1                              | Cages ouvertes | 77.067  | .7767      | 3 |  |  |  |  |
| 1                              | Total          | 74.400  | 0.0010     |   |  |  |  |  |

Statistiques descriptives

- Tableau d'analyse principale

#### Tests des effets inter-sujets

#### Variable dépendante FECONDITE

| Source               | Somme des<br>carrés de type<br>III | ddl | Moyenne des<br>carrés | D        | Sig. |
|----------------------|------------------------------------|-----|-----------------------|----------|------|
| Modèle corrigé       | 285,431ª                           | 4   | 71,358                | 7,071    | ,042 |
| Ordonnée à l'origine | 49848,004                          | 1   | 49848,004             | 4939,793 | ,000 |
| QUADRATS             | 42,736                             | 2   | 21,368                | 2,117    | ,236 |
| CAGES                | 242,696                            | 2   | 121,348               | 12,025   | ,020 |
| Erreur               | 40,364                             | 4   | 10,091                |          |      |
| Total                | 50173,800                          | 9   |                       |          |      |
| Total corrigé        | 325,796                            | 8   |                       |          |      |

a. R deux = ,876 (R deux ajusté = ,752)

A partir les résultats de ce dernier tableau, on constate que pour un risque de 5%, les Quadrats n'ont pas d'influence significative sur la fécondité moyenne tandis que le facteur cages a une influence significative sur la fécondité. On conclue que la présence des insectes a une influence significative sur la fécondité moyenne des plantes en question.

2- Application d'ANOVA 1 : Si nous considérons les Quadrats comme réplication donc on réalise une ANOVA à un facteur (Cages) pour répondre au problème.

Exercice : Réalisez cette technique (ANOVA à un facteur), et que peut-on conclure?